## Panduan Memasukkan Email UB ke Android

Berikut panduan memasukkan Email UB ke android menggunakan aplikasi Gmail:

1. Buka Play Store, ketik "gmail" di kolom pencarian dan klik instal

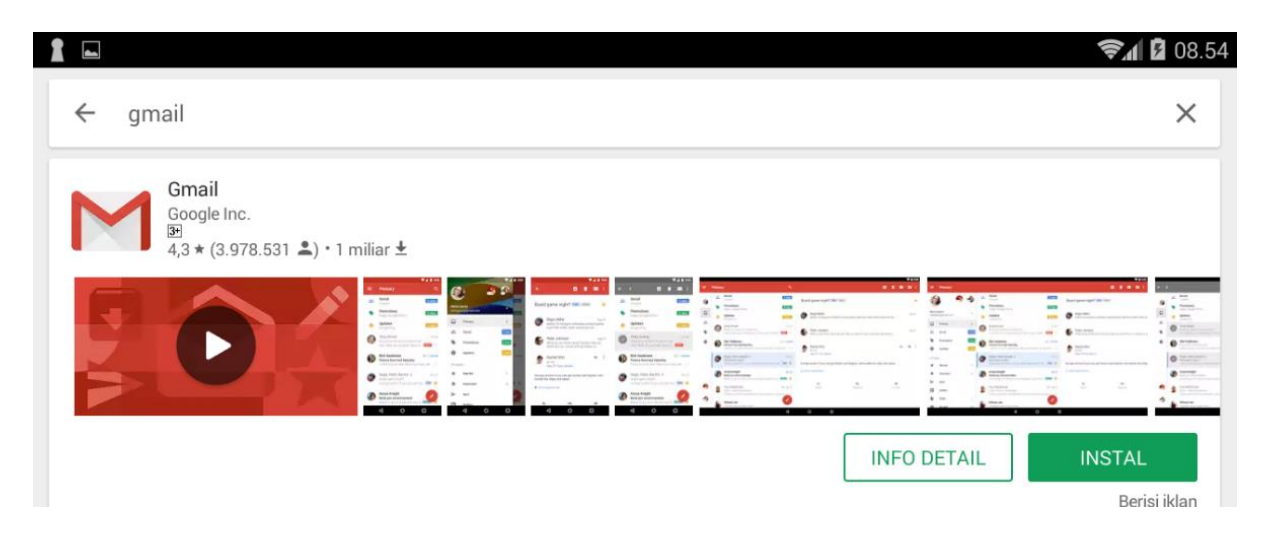

2. Buka aplikasi Gmail, pilih tambah akun

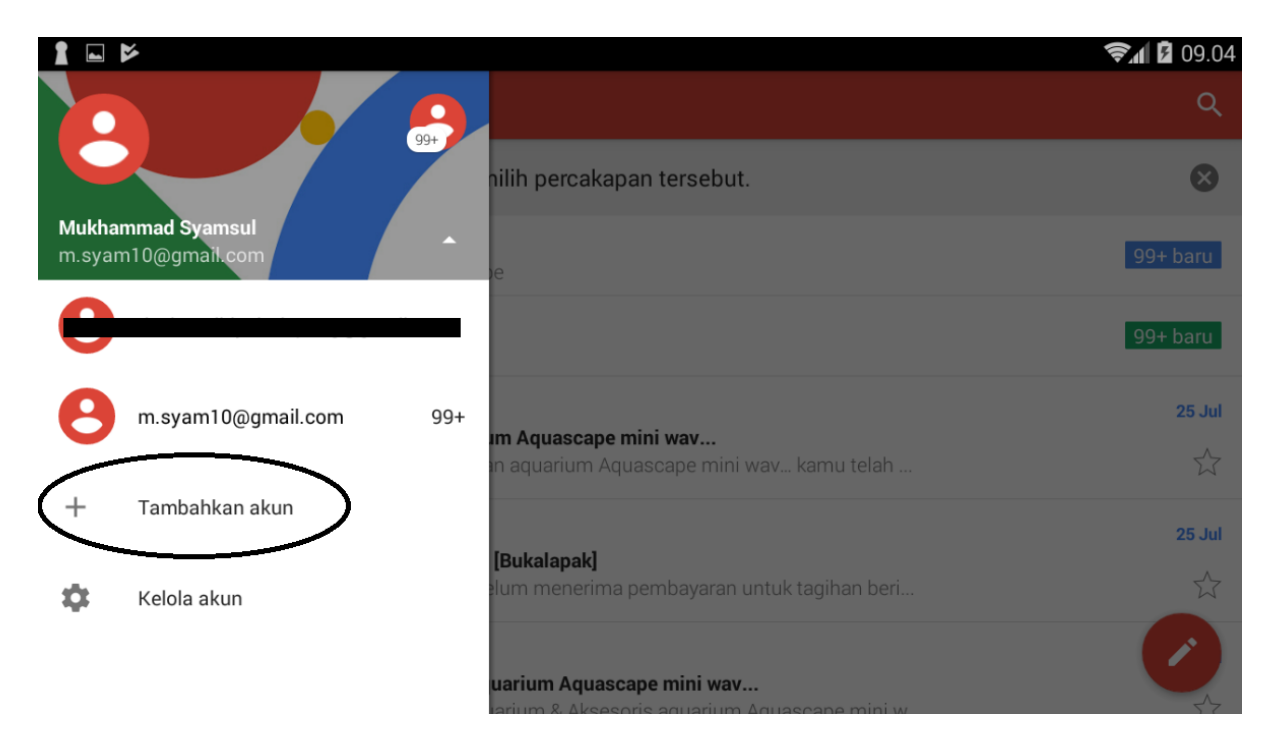

3. Muncul halaman berikut dan pilih Goggle

| 1 🗆 🖻   | ŝ.∎                        | 09.10 |
|---------|----------------------------|-------|
| Siap    | pkan email                 |       |
| G       | Google                     |       |
| 0       | Outlook, Hotmail, dan Live |       |
| $\sim$  | Yahoo                      |       |
| $\succ$ | Lainnya                    |       |
|         |                            |       |
|         |                            |       |

4. Muncul halaman Tambah Akun Google, pilih "Yang sudah ada"

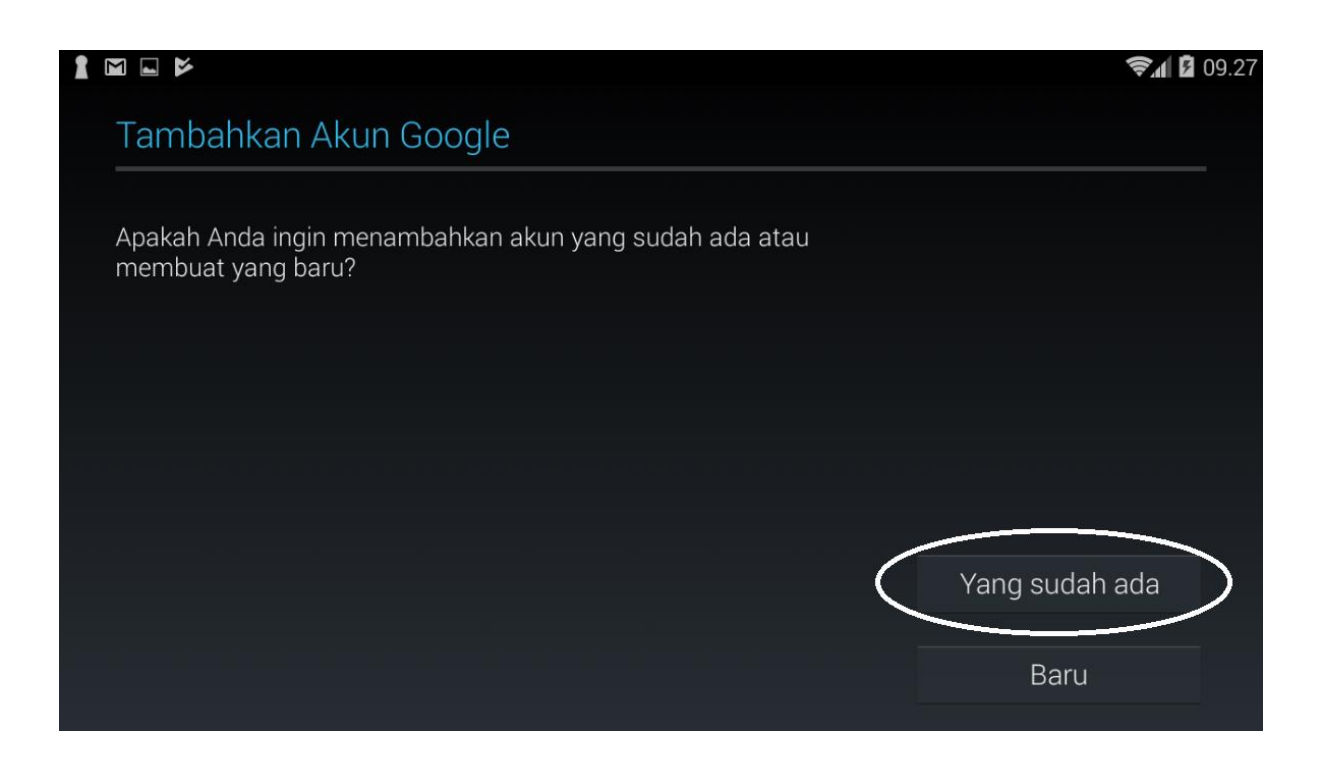

5. Lengkapi pengisian email dengan user dan password email UB

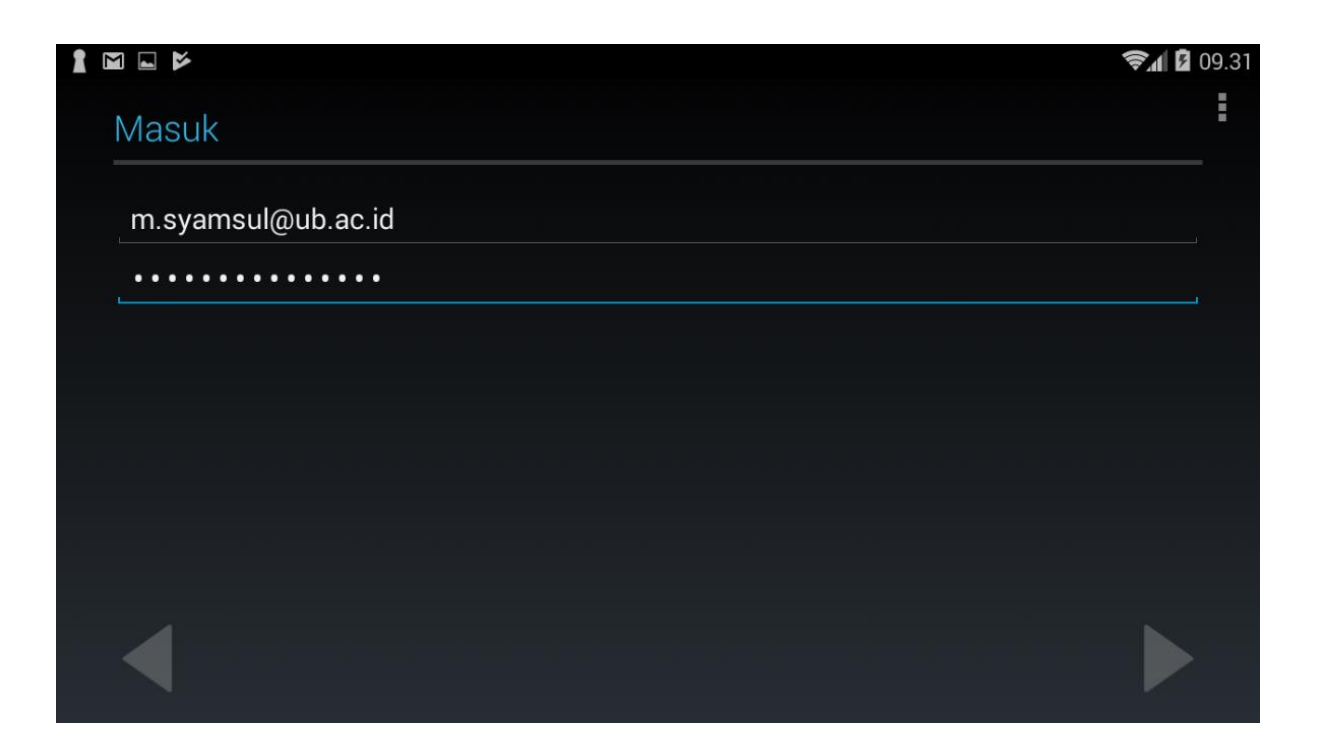

6. Muncul pesan "**Tidak dapat masuk**". Pilih menu "**Berikutnya**" untuk login terlebih dahulu di halaman web

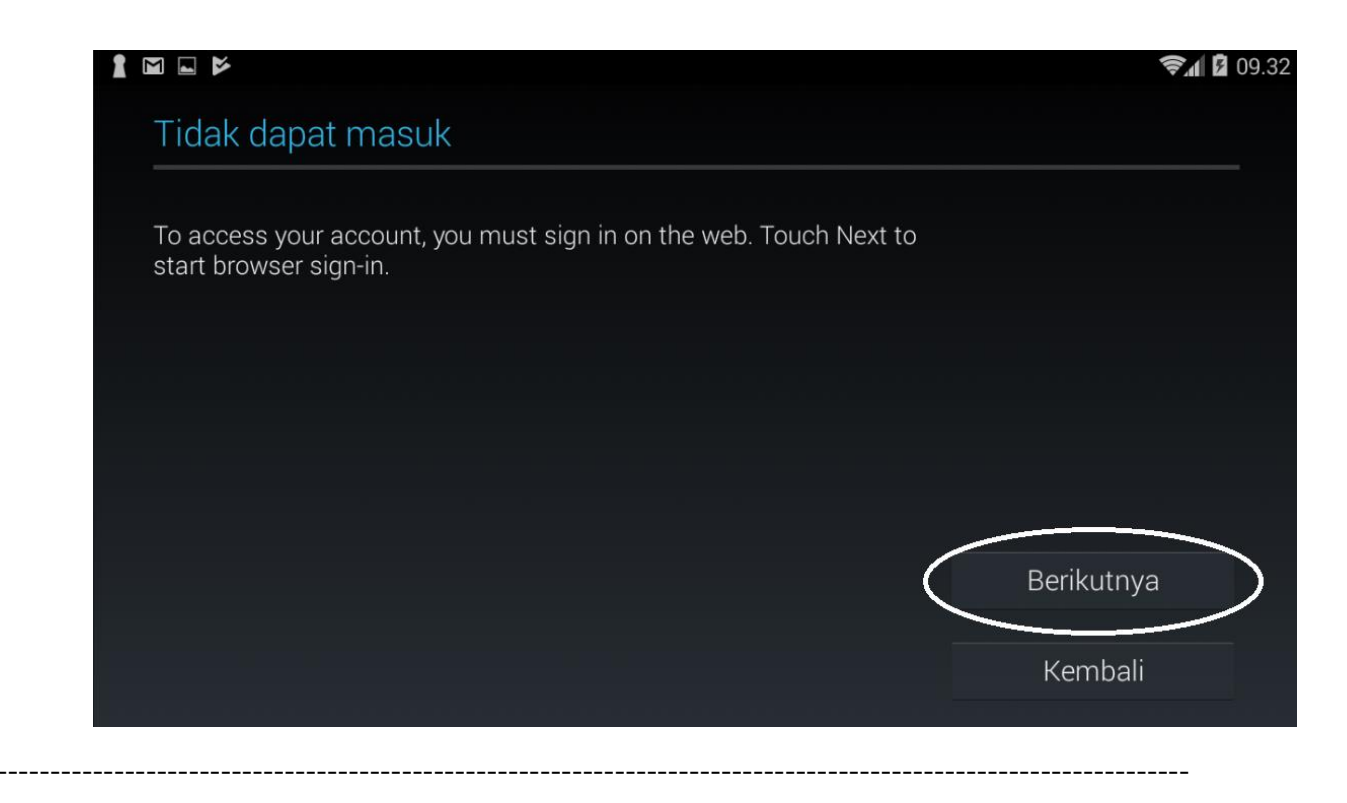

7. Tampil "**Sistem Autentikasi Universitas Brawijaya**" pada halaman web browser. Lengkapi pengisian login dengan menggunakan user dan email UB

| Sistem Autentikasi<br>Universitas Brawijaya                                                                      |  |
|----------------------------------------------------------------------------------------------------|--|
| Email UB:<br>m.syamsul@ub.ac.id<br>*) Gunakan alamat email UB dengan '@'. Contoh: someone@ub.ac.id<br>Paseuword: |  |
| Sign In                                                                                                    |  |

8. Tampil halaman "Layanan Google" dan pilih lanjutkan

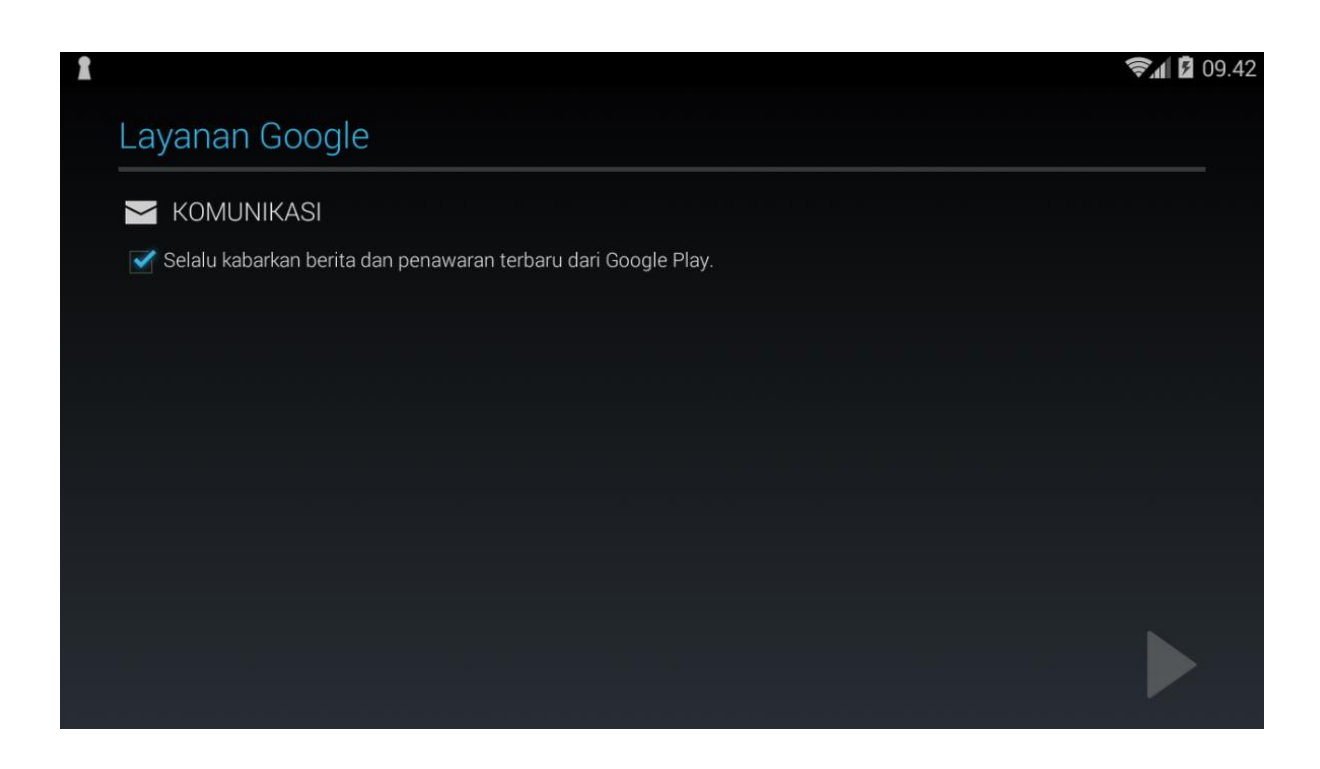

9. Tampil halaman "Berhasil masuk ke akun" dan pilih singkronisasi user

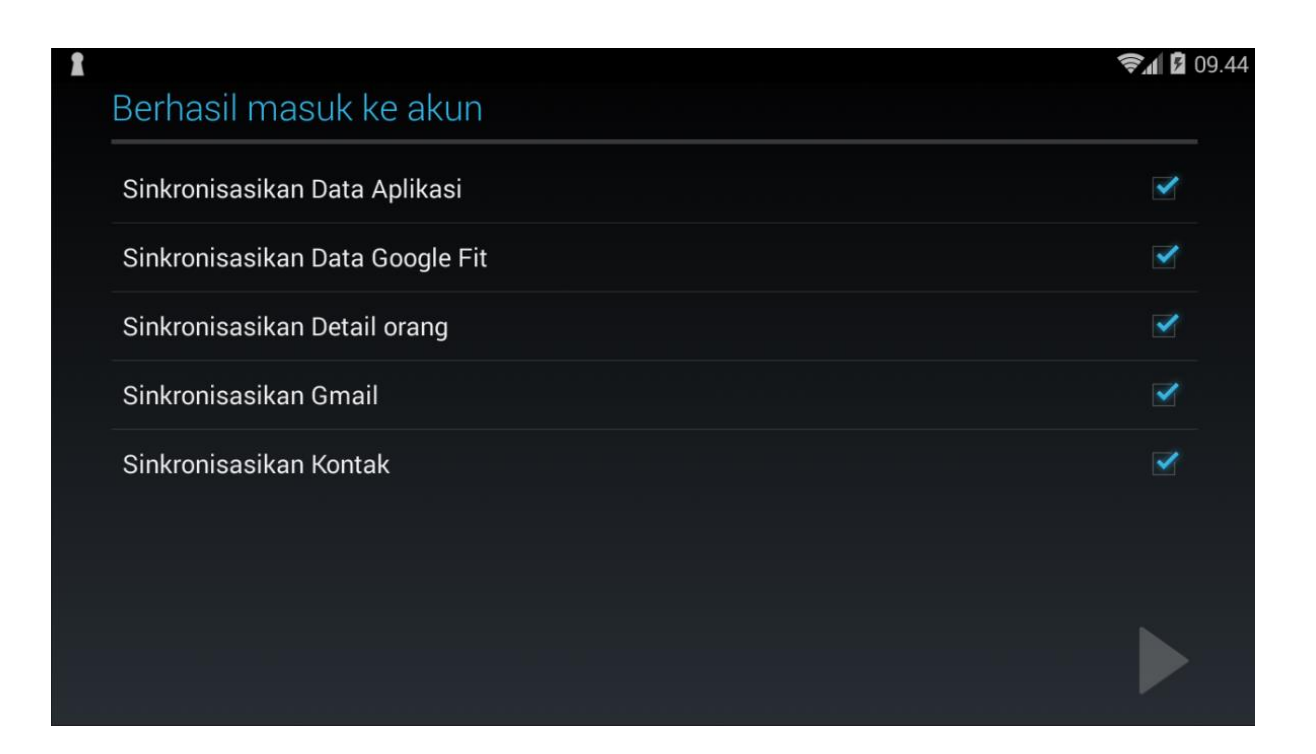

10. Tampil mail client email UB yang sudah di masukkan ke gmail

| 1            |                                                                                                    | 😪 🖌 🖬 10.33        |
|--------------|----------------------------------------------------------------------------------------------------|--------------------|
| ≡            | Kotak Masuk                                                                                                    | م                  |
| $\checkmark$ | Ketuk gambar pengirim untuk memilih percakapan tersebut.                                                                                         | $\otimes$          |
| G            | <b>Gmail Team</b><br><b>Tips for using your new inbox</b><br>Hi M. Welcome to your Gmail inbox Save everything With tons of storage space,       | <b>12 Jul</b>      |
| G            | <b>Gmail Team</b><br><b>The best of Gmail, wherever you are</b><br>Hi M. Get the official Gmail app The best features of Gmail are only availabl | 12 Jul             |
| G            | <b>Gmail Team</b><br><b>How to use Gmail with G Suite</b><br>Hi M. Work smarter with Gmail and G Suite Manage Calendar meetings Google Cal       | <b>12 Jul</b><br>닸 |
| A            | Acclaim<br>Claim and share your badge from Microsoft<br>Your badge is still waiting for you We noticed that you haven't accepted the             |                    |

Informasi lebih lanjut:

## Hubungi Helpdesk UPT TIK

Gedung Rektorat Lt. 2 Universitas Brawijaya, Malang Telp. (0341) 551611 ext. 134 langsung 0341 575878 Email: helpdesk[at]ub.ac.id Twitter: @UB\_IT